# ubuntu+Qt 开发环境搭建

## 1、安装说明

通过在虚拟机+Ubuntu 系统下安装 Qt 开发工具,可以进行 Qt 相关的应用开发,并将应用程序运行于英创工控主板之上。

关于虚拟机+Ubuntu系统的安装,可以参考《ubuntu+eclipse开发环境搭建》一文。

本文以 ESM6802 为例, 介绍 windows 下虚拟机+ubuntu 中 Qt 开发环境搭建的详细 过程,包括交叉编译工具链的安装, Qt 工具安装以及配置。

#### 本文所使用的安装包:

1、ESM6802-toolchain-x86\_64.sh

(本文以 ESM6802 为例,其他主板的用户会在产品光盘中获得相应型号的类似文件)

2、qt-unified-linux-x64-3.0.0-online.run

以上安装文件均在产品光盘的"工具"文件夹中。

## 2、交叉编译工具链安装

1、打开 VMvare, 启动 ubuntu, 然后将前面提到的两个安装包复制到 ubuntu 的

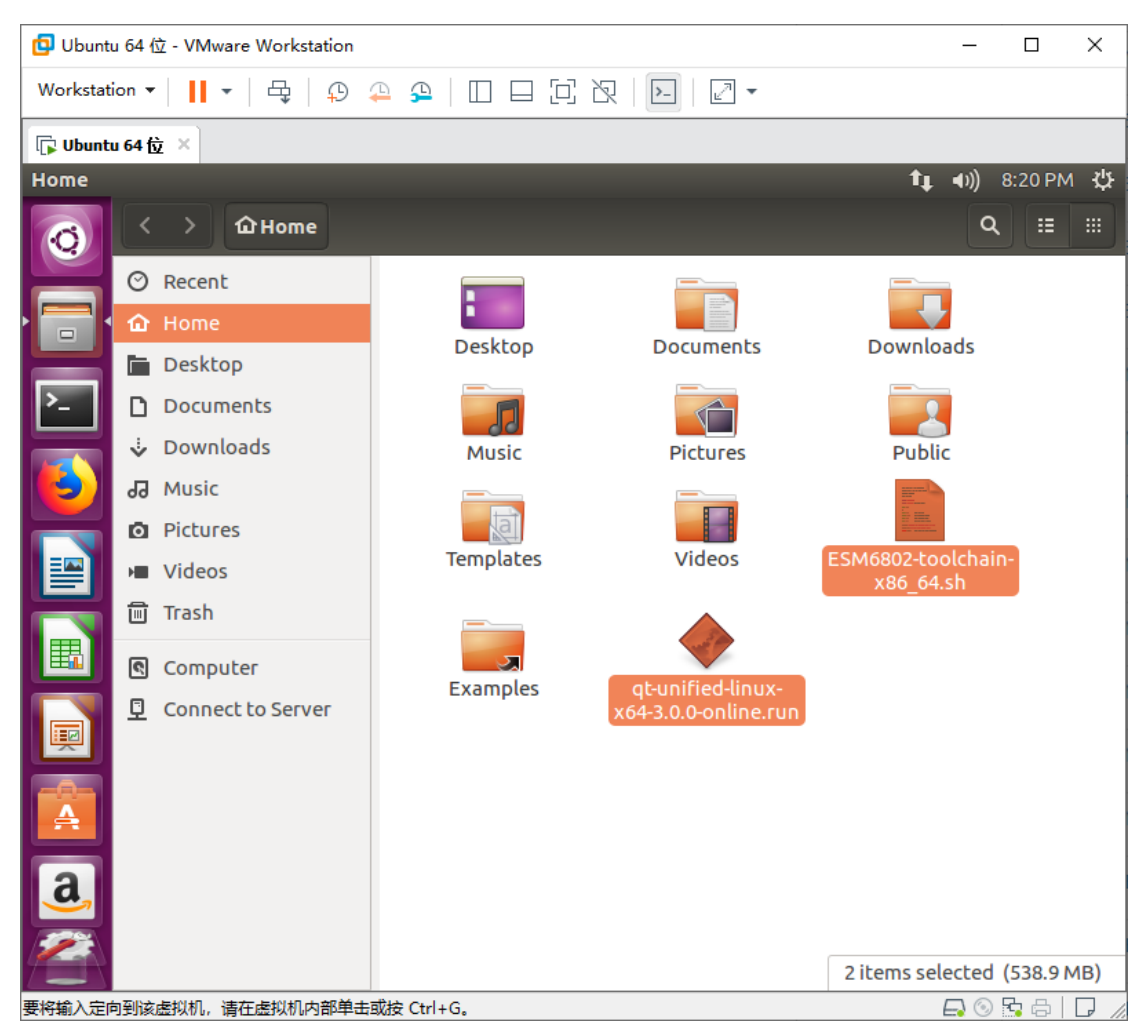

/home/yl 文件夹中,如下图。

2、建立/home/yl/esm6802 文件夹 (本文以/home/yl/esm6802 为例,客户可以自

行建立文件夹),然后打开命令行,输入命令:

## \$ ./ ESM6802-toolchain-x86\_64.sh

安装交叉编译工具链。安装路径指定到新建的文件夹/home/yl/esm6802 中, 之后输

入"y"以确认安装,如下图。

| 🖸 Ubuntu 64位 - VMware Workstation - ロン                                                                                            |                                            |                | ×           |      |
|----------------------------------------------------------------------------------------------------|--------------------------------------------|----------------|-------------|------|
| Workstation 🕶 📙 🕶 🛱 🛱 💭 🐥 🚇 🔲 🚍                                                                                                   |                                            |                |             |      |
| ☆主页 × ╔ Ubuntu 64 位 ×                                                                                                    |                                            |                |             |      |
| Terminal                                                                                                    | t,                                         | <b>4</b> )) 1  | 2:07 AM     | ₩    |
| See yl@ubuntu:~                                                                                                    |                                            |                |             |      |
| vl@ubuntu:~\$ ls                                                                                                    |                                            |                |             |      |
| Desktop                                                                                                    | Pictures                                   |                |             |      |
| Documents<br>Downloads                                                                                                    | Public<br>gt-unified-linux-x64-3.0.0-onlin | e.ru           | n           |      |
| ESM6802-toolchain-x86_64-qt5-8.sh                                                                                                 | Templates<br>Videos                        |                |             |      |
| Music                                                                                                    |                                            |                |             |      |
| <pre>yl@ubuntu:~\$ ./ESM6802-toolchain-x86_64-qt5-8.sh<br/>Freescale i.MX Release Distro SDK installer version 4.1.15-2.0.1</pre> |                                            |                |             |      |
| Enter target directory for SDK (default: /opt/fsl.imy.y11/4.1.15-2.0.1); /bome/w                                                  |                                            |                |             | -/v  |
| L/esm6802/                                                                                                    |                                            |                | <i>,,,,</i> |      |
| Extracting SDK                                                                                                    |                                            |                |             |      |
|                                                                                                    |                                            |                |             |      |
| done                                                                                                    |                                            |                |             |      |
| SDK has been successfully set up a                                                                                                | and is ready to be used.                   |                |             |      |
| Each time you wish to use the SDK in a new shell session, you need to source the environment setup script e.g.                    |                                            |                |             |      |
| \$ . /home/yl/esm6802/environment-setup-cortexa9hf-neon-emtronix-linux-gnueabi                                                    |                                            |                | L           |      |
|                                                                                                    |                                            |                |             | 7    |
|                                                                                                    |                                            |                |             |      |
| a                                                                                                    |                                            |                |             |      |
|                                                                                                    |                                            |                |             |      |
|                                                                                                    |                                            |                |             |      |
| 要返回到您的计算机,请将鼠标指针从虚拟机中移出或按 Ctrl+Alt。                                                                                               |                                            | <b>-</b> ] (9) | 5 E         | - // |

## 3、Qt 安装

#### 1、在终端输入命令:

#### \$ ./ qt-unified-linux-x64-3.0.0-online.run

#### 安装 Qt,如下图:

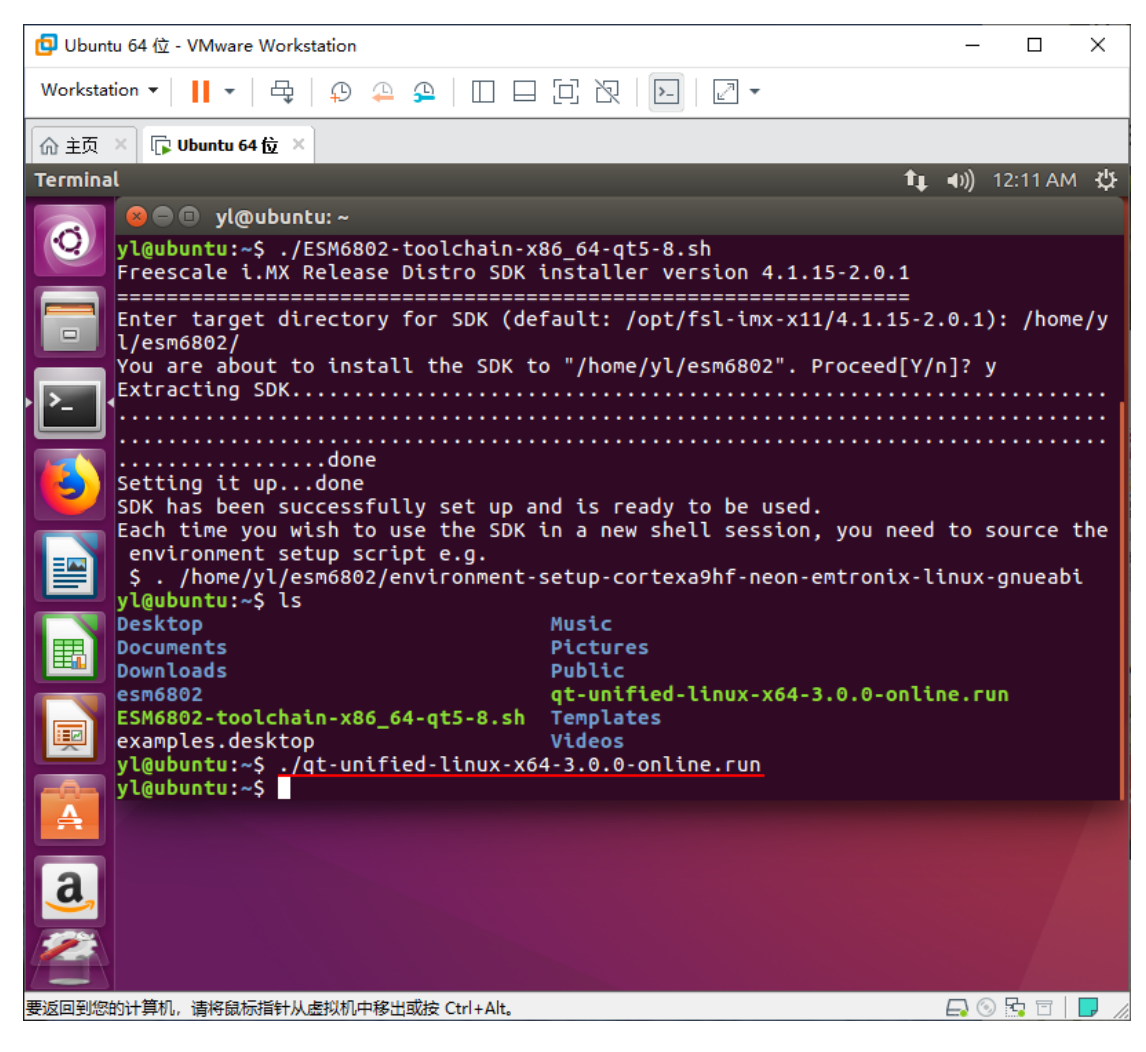

- 2、系统自动启动安装程序,途中选项均不做任何更改,一律直接"next",直到下图
- 所示,选择"skip",如下图。

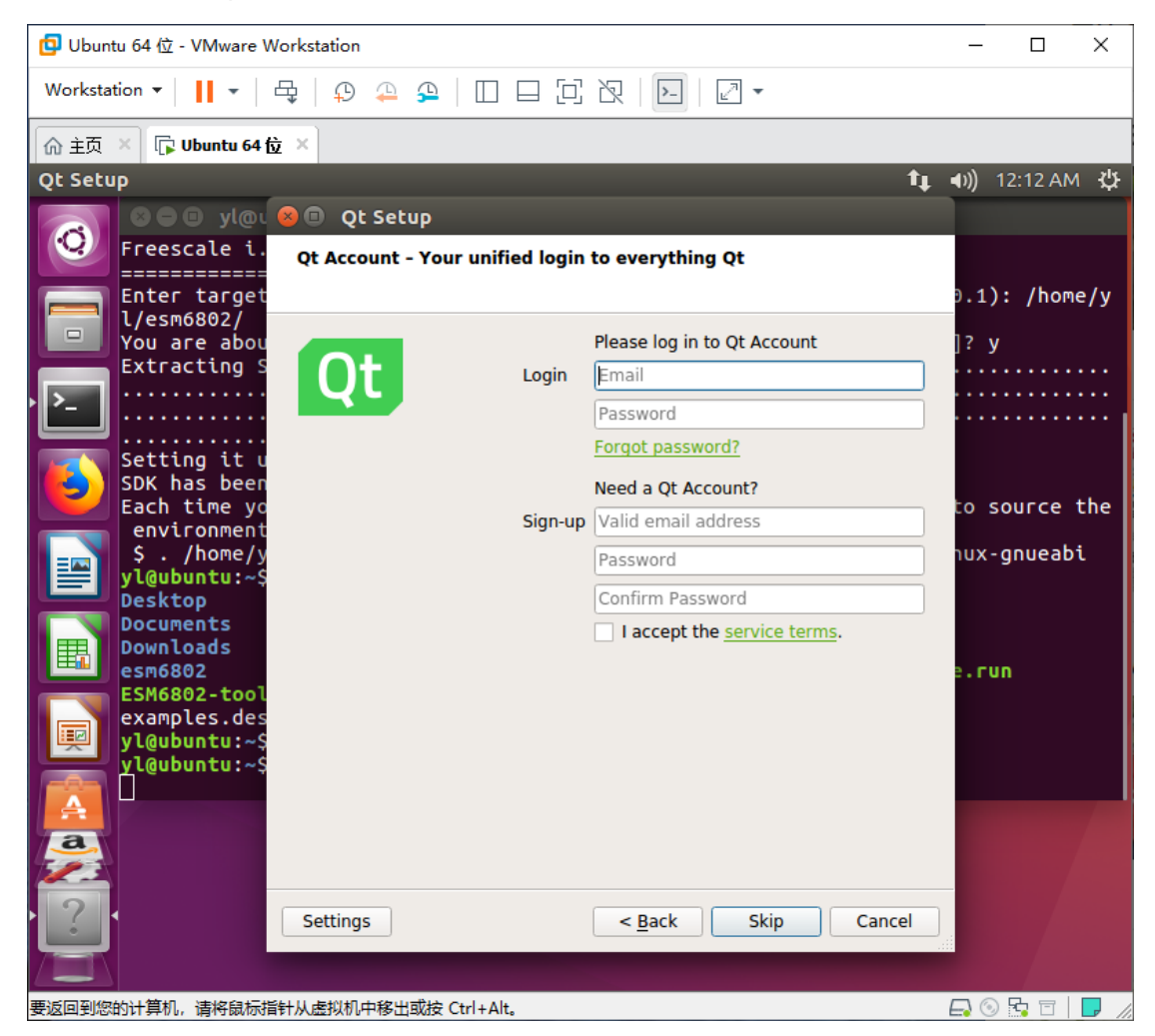

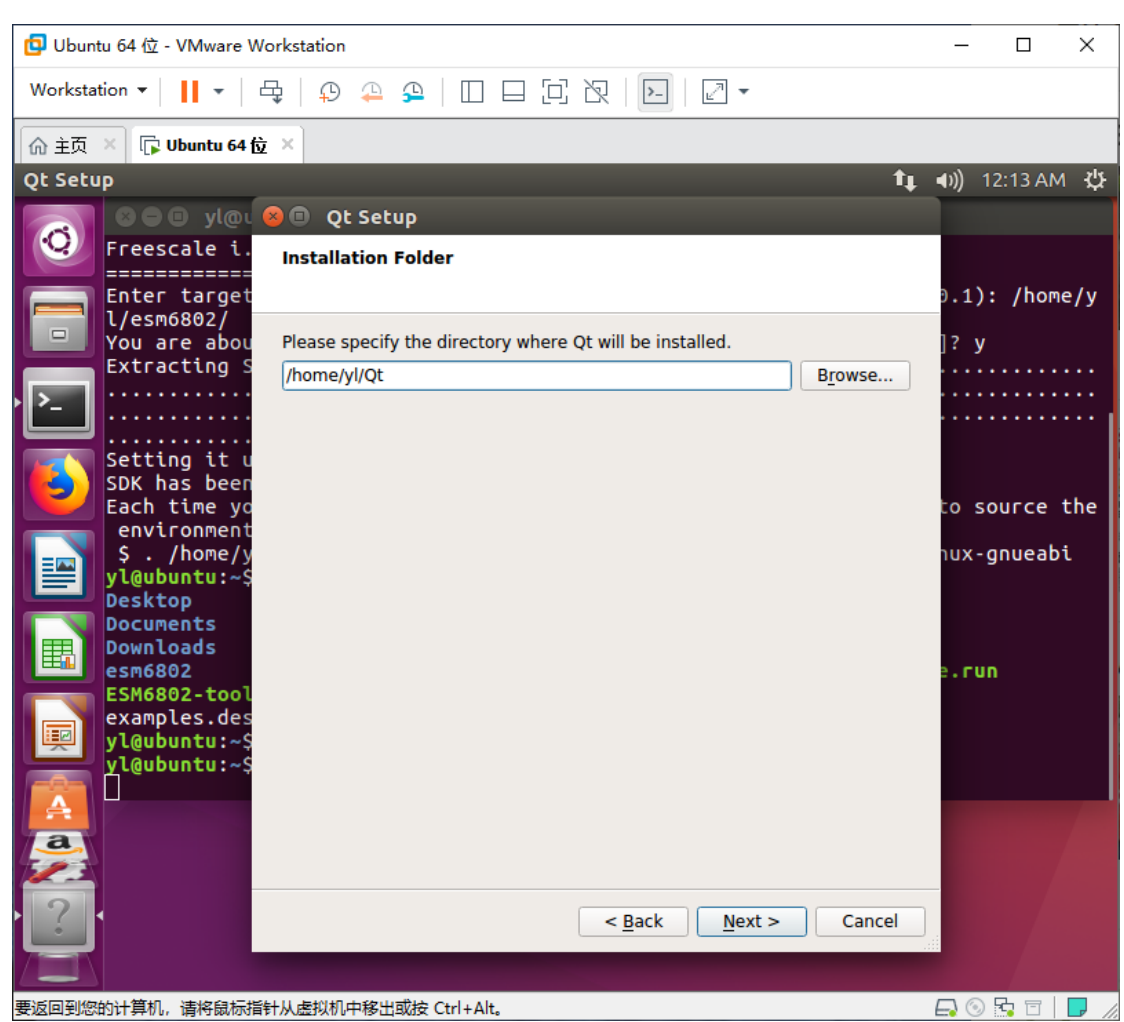

### 3、后面继续一路"next",安装路径可以使用默认路径,也可以自行设置,如下图:

#### 4、选择需要安装的组件。在 "Qt" - "Qt 5.8" 中去掉 "Android" 的两项, 别的全部

选中,如下图:

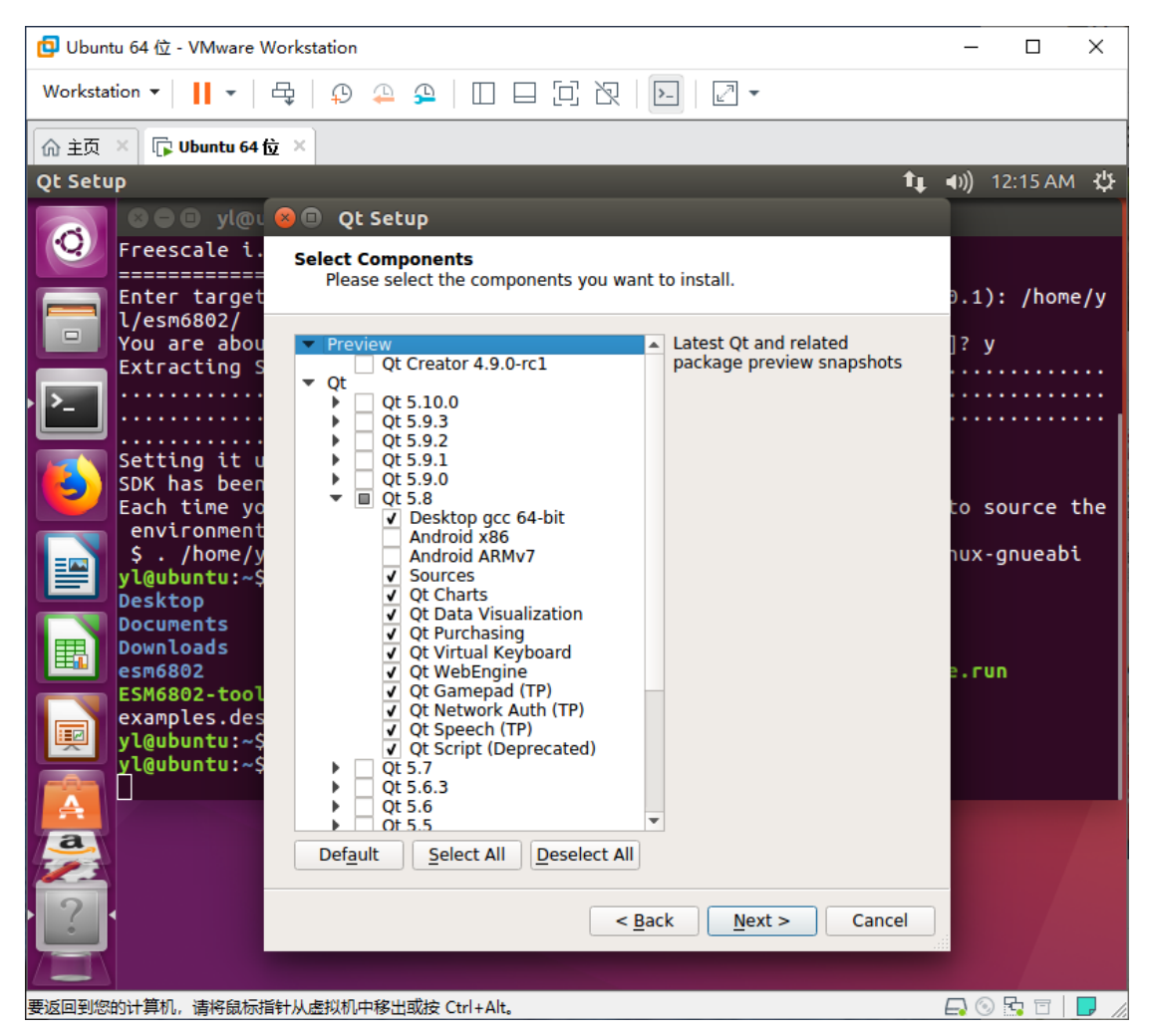

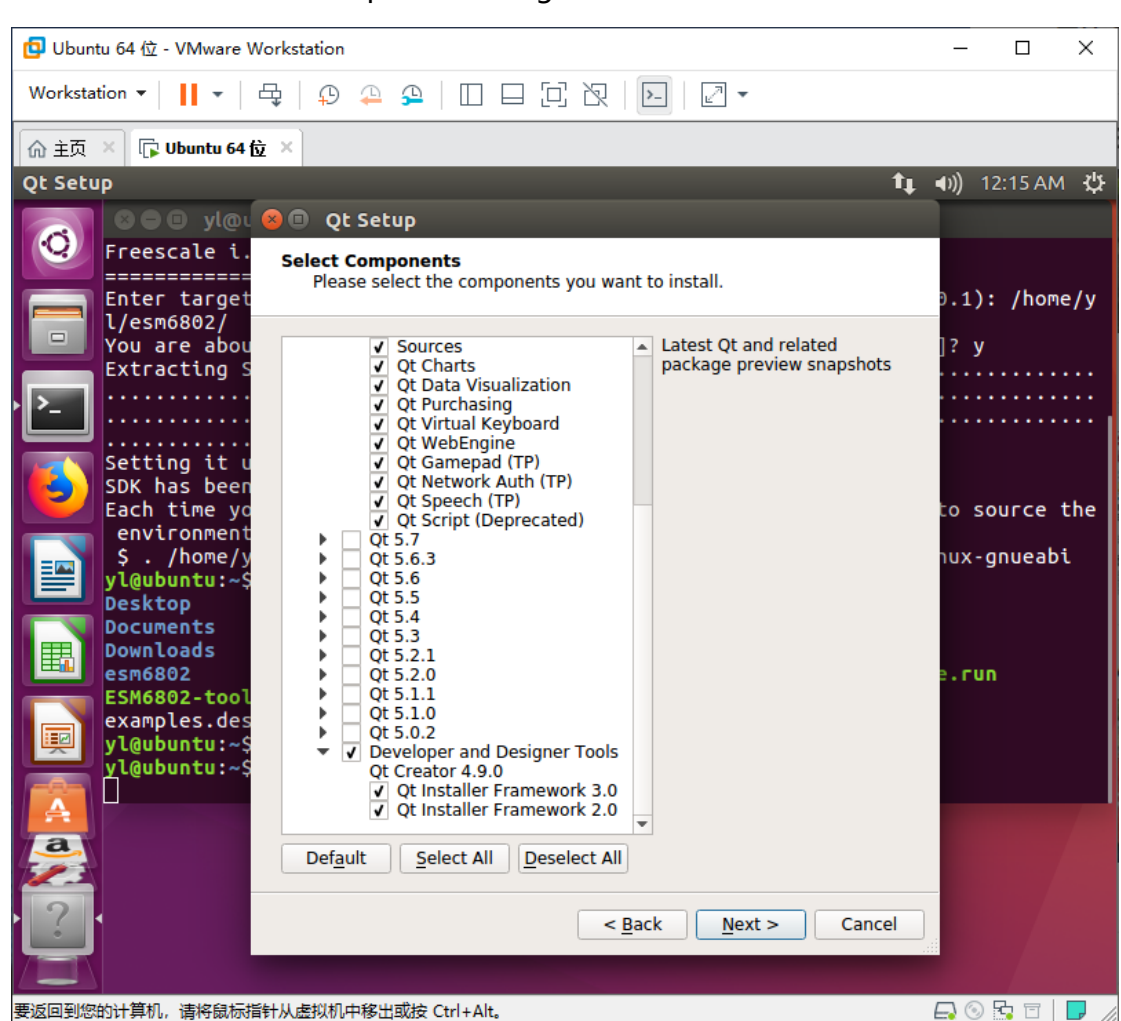

5、选中最后的"Developer and Designer Tools",如下图:

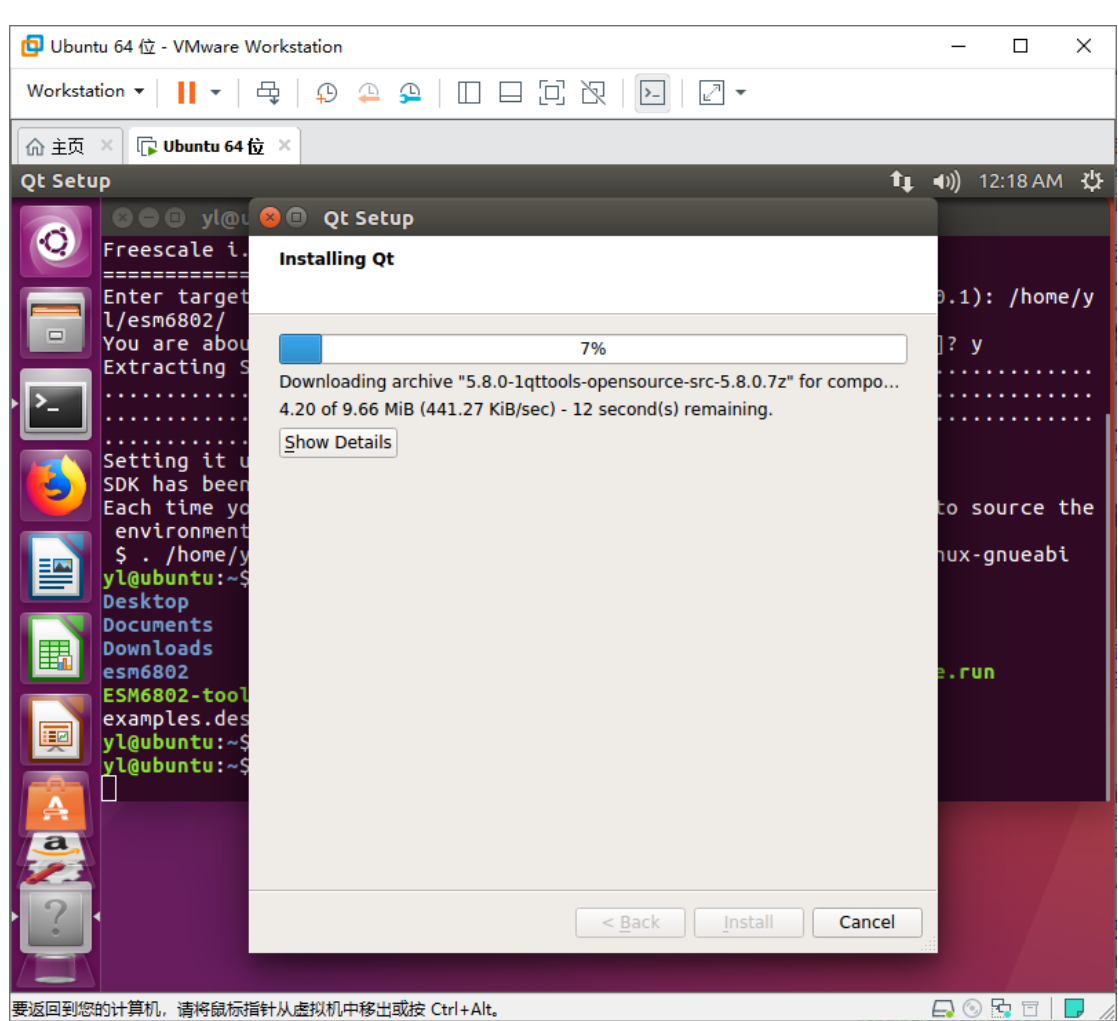

### 6、其他选项都不选,然后继续"next",系统开始安装,如下图:

7、安装完成以后, /home/yl 文件夹下可以看到 "esm6802" 和 "Qt" 两个文件夹,

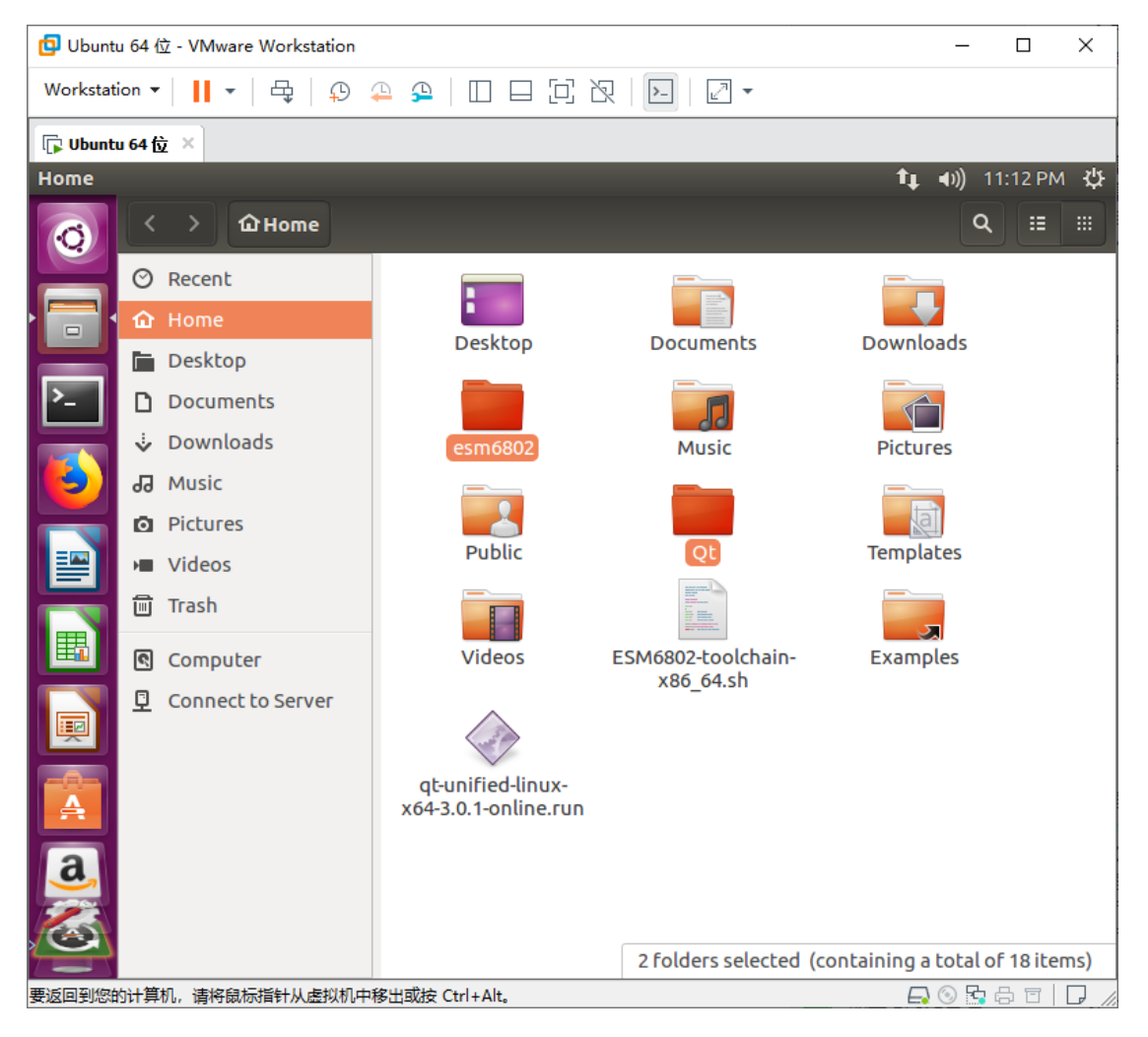

如下图 (客户可以在自己指定的安装文件夹中看到这两个文件夹):

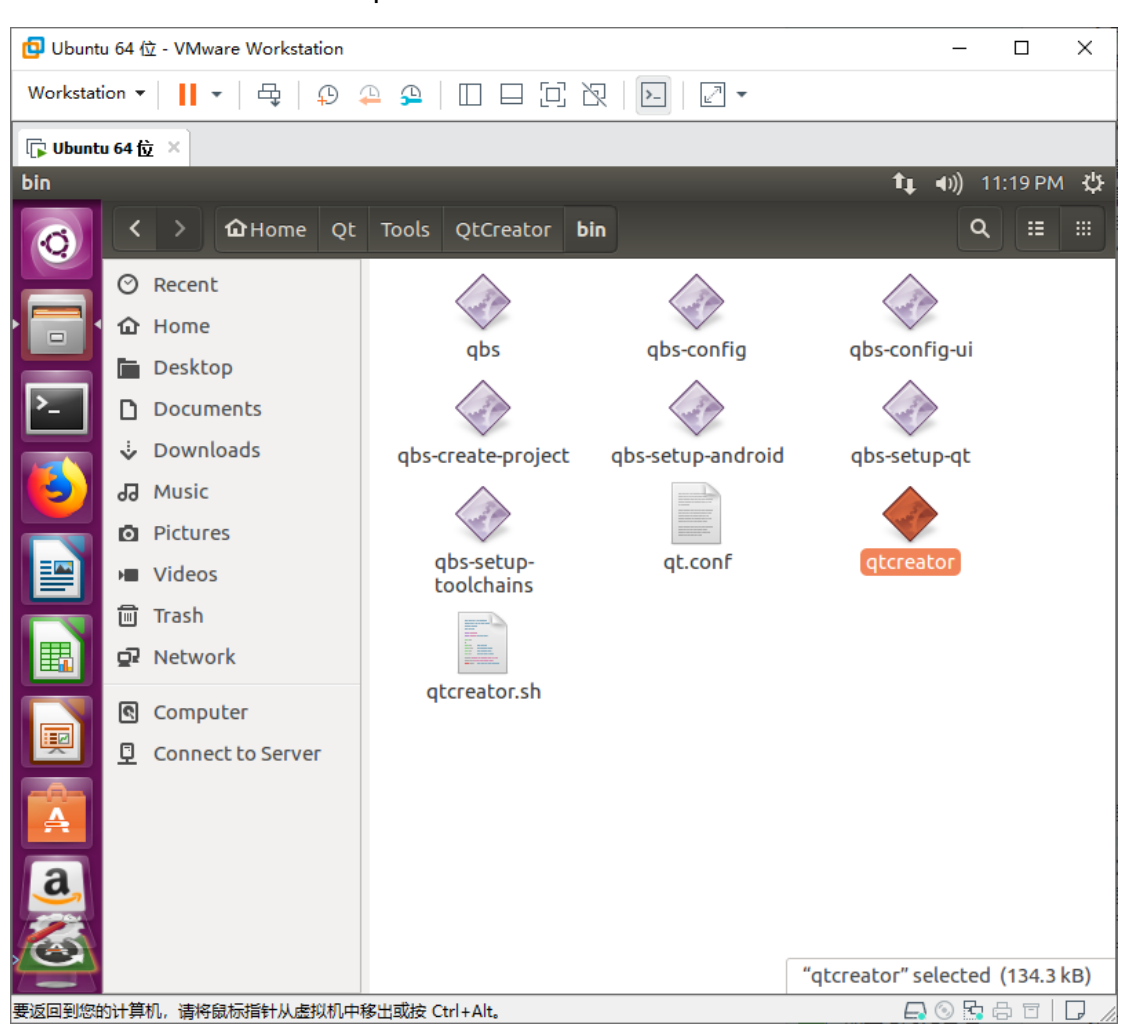

其中,我们后面要用到的 qtcreator 位于 Qt/Tools/QtCreator/bin/文件夹下,如下图:

## 4、Qt 设置

交叉编译工具链和 Qt 安装完成以后,首先需要设置环境变量,然后启动 qtcreator 配置相关选项。

1、在终端输入命令:

\$ cd /home/yl/esm6802/

(本文以/home/yl/esm6802为例,客户请进入自己的交叉编译工具链安装文件夹)

\$ source environment-setup-cortexa9hf-neon-emtronix-linux-gnueabi

(设置环境变量)

然后输入命令:

\$ cd ..

(两个点, 表示退至根目录中。客户也需要从自己的交叉编译工具链安装文件夹中, 先

退至根目录)

\$ cd Qt/Tools/QtCreator/bin/

(进入 Qt/Tools/QtCreator/bin/文件夹)

\$./qtcreator

(启动 qtcreator)

如下图:

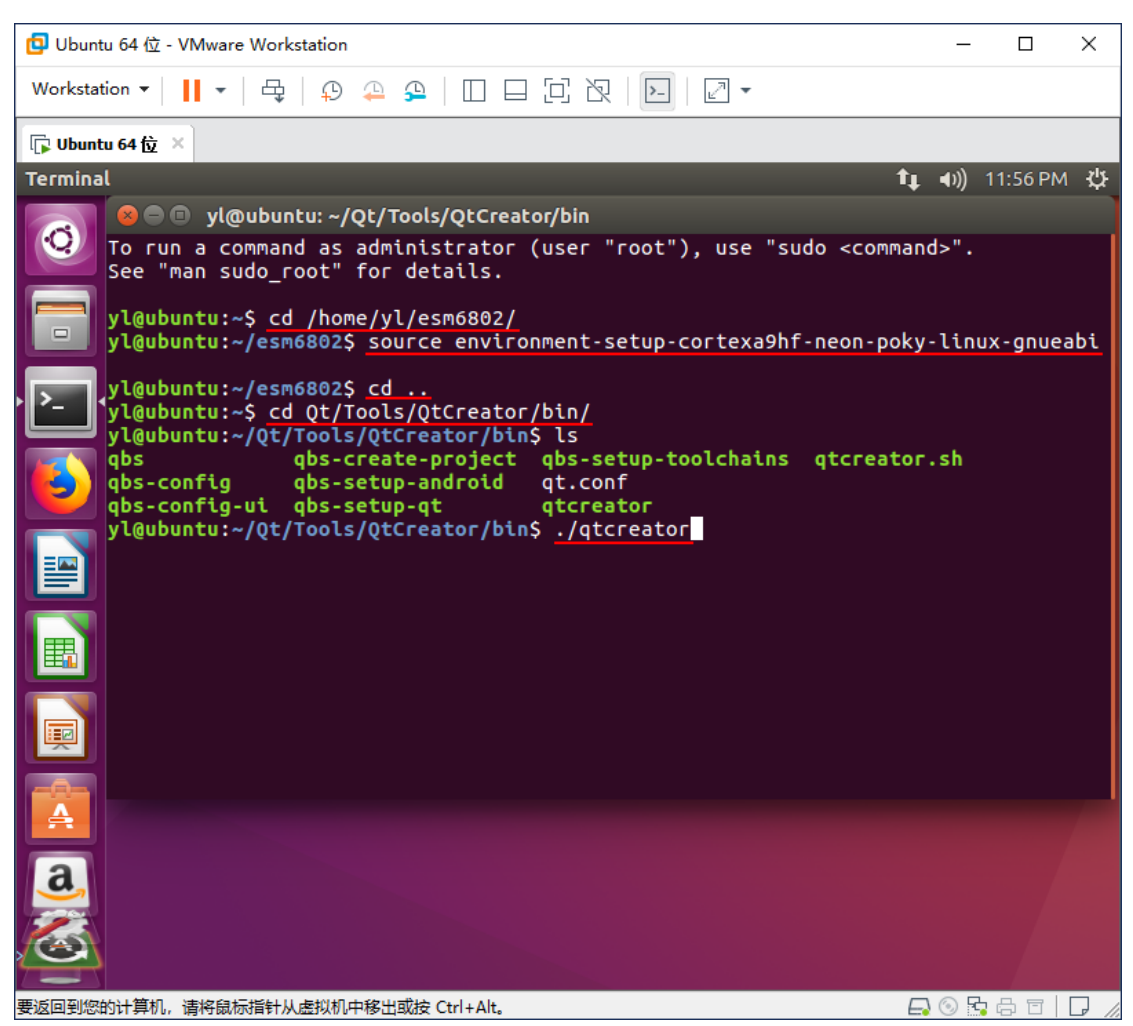

注:每次运行 Qtcreator 之前都必须重复这一步设置环境变量 (设置交叉编译工具链的

指向)。

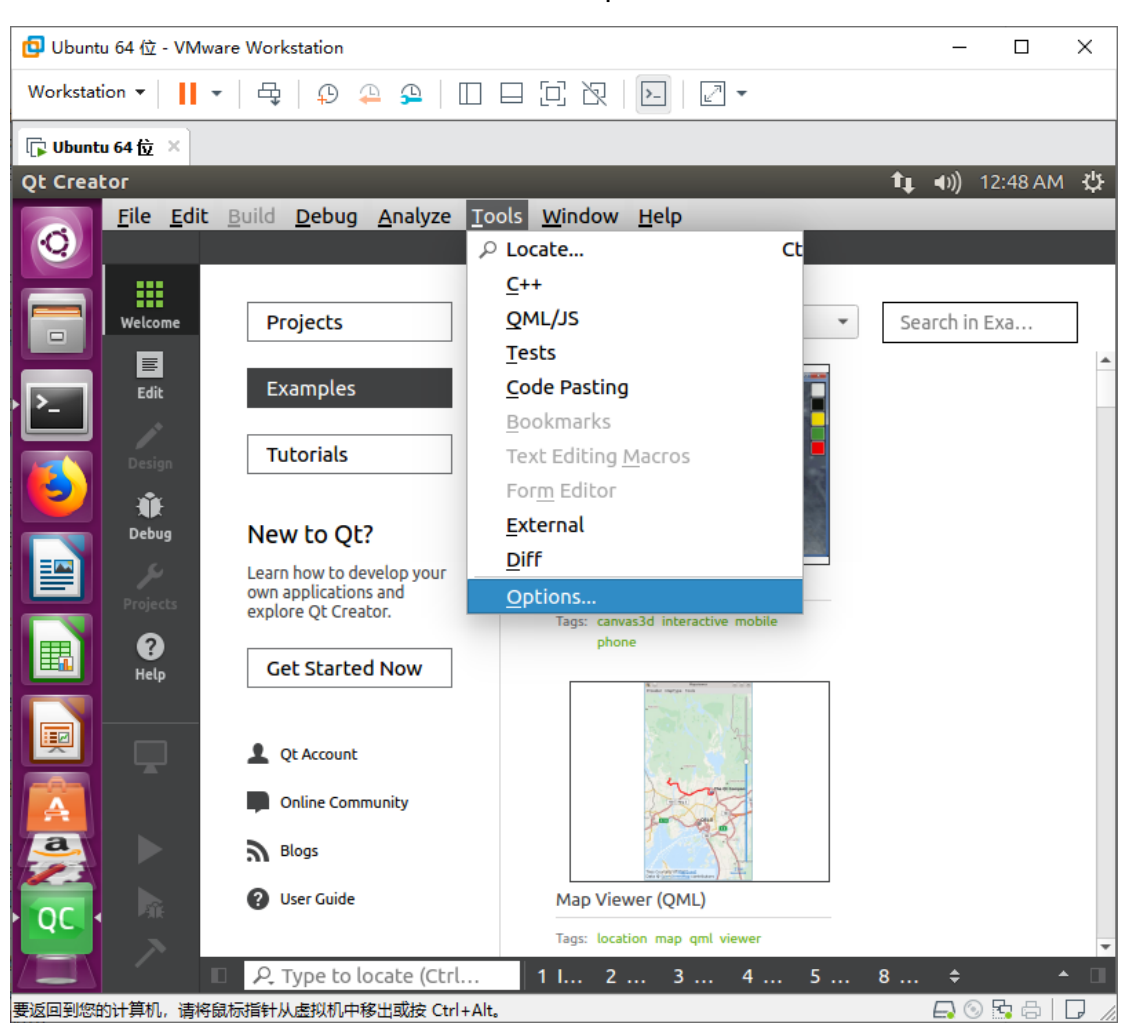

### 2、启动 Qtcreator 以后打开"Tools"-"Options",如下图:

### 3、选择左边的"Kits"- "Compilers", 点击"Add"- "GCC"- "C"添加交叉编译

#### 工具,如下图:

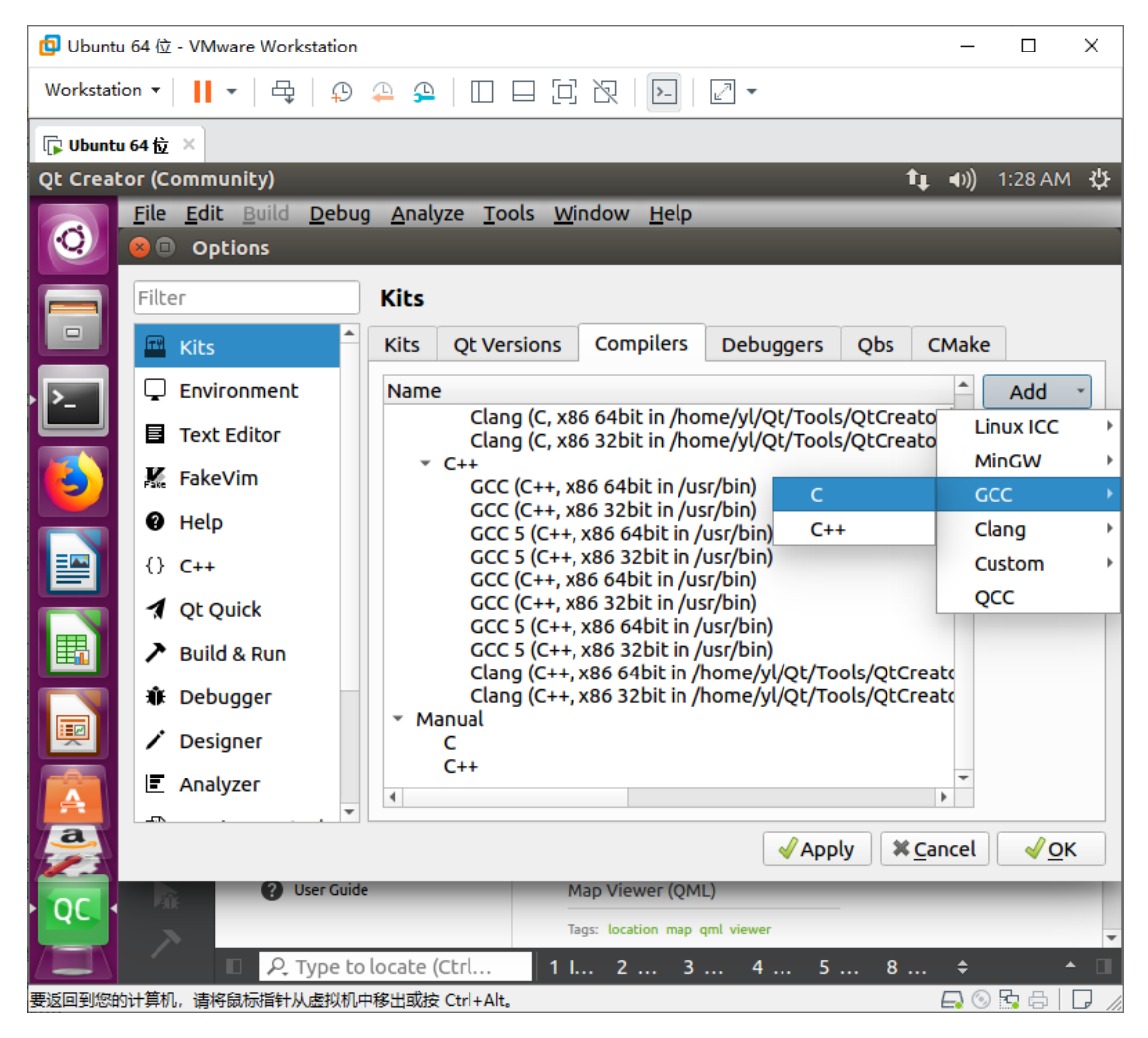

4、改"name"为"esm6802-c"(客户可自行取名),并选择"Compiler path"为 交叉编译工具链安装目录下的:

"/home/yl/esm6802/sysroots/x86\_64-pokysdk-linux/usr/bin/arm-poky-linux-gnu eabi/arm-poky-linux-gnueabi-gcc",并点击"Apply"保持设置,如下图:

| 🟮 Ubuntu 64 位 - VMware Workstation ー ロ 🗙 |                                                       |                                                                                                    | ×             |              |       |
|------------------------------------------|-------------------------------------------------------|----------------------------------------------------------------------------------------------------|---------------|--------------|-------|
| Workstation                              | •     •   🕂   🖓                                       | ≙ ≙   □ □ □ 2 次   ▶   2 •                                                                              |               |              |       |
| 🕞 Ubuntu 64 (                            | ti ×                                                  |                                                                                                    |               |              |       |
| Qt Creator (                             | (Community)                                           | †4                                                                                                    | <b>⊲</b> )) ' | 1:29 AM      | ψ     |
|                                          | e <u>E</u> dit <u>B</u> uild <u>D</u> ebug<br>Options | g <u>A</u> nalyze <u>T</u> ools <u>W</u> indow <u>H</u> elp                                            | _             | -            |       |
| Fi                                       | lter                                                  | Kits                                                                                                   |               |              |       |
|                                          | Kits                                                  | Kits Qt Versions Compilers Debuggers Qbs                                                               | CMake         |              |       |
|                                          | Environment                                           | Name                                                                                                   |               | Add          | •     |
|                                          | Text Editor                                           | Clang (C++, x86 64bit in /home/yl/Qt/Tools/QtCre.<br>Clang (C++, x86 32bit in /home/yl/Ot/Tools/OtCre. | atc           | Clone        | ٦I    |
|                                          | 🕻 FakeVim                                             | ▼ Manual ▼ C                                                                                           |               | Remove       |       |
|                                          | 🛛 Help                                                | esm6802-c                                                                                              |               |              |       |
| {                                        | } C++                                                 | 4                                                                                                    | •             |              |       |
|                                          | Qt Quick                                              |                                                                                                    |               |              |       |
|                                          | Build & Run                                           | Name: esm6802-c                                                                                        |               |              |       |
|                                          | 🖡 Debugger                                            | <u>Compiler path:</u> pokysdk-linux/usr/bin/arm-poky                                                   | /-I           |              |       |
|                                          | <ul> <li>Designer</li> </ul>                          | Platform codegen flags:                                                                                |               |              |       |
|                                          | Analyzer                                              |                                                                                                    | >             |              |       |
| <u>a</u>                                 | <b>.</b>                                              | Apply X Ci                                                                                             | ancel         | √ <u>o</u> ⊧ |       |
|                                          | 2 User Guide                                          | Map Viewer (QML)                                                                                       |               | -            |       |
|                                          | ~                                                     | Tags: location map qml viewer                                                                          |               |              | Ŧ     |
|                                          | D R Type to                                           | locate (Ctrl 1 I 2 3 4 5 8                                                                             | ÷             |              |       |
| 要返回到您的计算                                 | \$N, 请将鼠标指针从虚拟机中                                      | P移出或按 Ctrl+Alt。                                                                                        |               | <b>9</b> 🖨 📘 | L //. |

## 5、选择左边的"Kits"-"Compilers",点击"Add"-"GCC"-"C++"添加交叉

## 编译工具,如下图:

| 📴 Ubuntu 64位 - VMware Workstation ーロン                                                                                                    |                                                                                                    |                 |         |  |
|----------------------------------------------------------------------------------------------------|----------------------------------------------------------------------------------------------------|-----------------|---------|--|
| Workstation 🕶 📕 🕶 🛱                                                                                                    | - 9   🗆 🗆 🖸 🛛   🕰 -                                                                                                    |                 |         |  |
| 「↓ Ubuntu 64 位 ×                                                                                                    |                                                                                                    |                 |         |  |
| Qt Creator (Community)                                                                                                    | ţ.                                                                                                    | <b>■</b> )) 1:2 | 25 AM 🔱 |  |
| File Edit Build Debu                                                                                                    | g <u>A</u> nalyze <u>T</u> ools <u>W</u> indow <u>H</u> elp                                                                                         | _               | _       |  |
|                                                                                                    |                                                                                                    |                 |         |  |
| Filter                                                                                                    | Kits                                                                                                    |                 |         |  |
| Kits                                                                                                    | Kits Qt Versions Compilers Debuggers Qbs C                                                                                                    | Make            |         |  |
| Environment                                                                                                    | Name                                                                                                    | ^ A             | ۰ dd    |  |
| Text Editor                                                                                                    | Clang (C, x86 64bit in /home/yl/Qt/Tools/QtCreato<br>Clang (C, x86 32bit in /home/yl/Qt/Tools/QtCreato                                              | Linux           | < ICC + |  |
| FakeVim                                                                                                    | C++         MinGW           GCC (C++, x86 64bit in /usr/bin)         C         GCC           GCC (C++, x86 32bit in /usr/bin)         C         GCC |                 |         |  |
|                                                                                                    |                                                                                                    |                 |         |  |
|                                                                                                    | GCC 5 (C++, x86 64bit in /usr/bin) C++                                                                                                    | Clan            | g Þ     |  |
| {} C++                                                                                                    |                                                                                                    | Cust            | om 🔹    |  |
| 🔽 🛃 Qt Quick                                                                                                    |                                                                                                    |                 |         |  |
| 📕 🏲 Build & Run                                                                                                    | Name: esm6802-c                                                                                                    |                 |         |  |
| Tebugger                                                                                                    | Compiler path: pokysdk-linux/usr/bin/arm-poky-                                                                                                    |                 |         |  |
| Designer                                                                                                    | Platform codegen flags:                                                                                                    |                 |         |  |
| 📻 🗉 Analyzer                                                                                                    |                                                                                                    | •               |         |  |
|                                                                                                    |                                                                                                    |                 |         |  |
| ✓ Apply     X Cancel     ✓ OK                                                                                                    |                                                                                                    |                 |         |  |
| OC     OC     OC     OC                                                                                                    |                                                                                                    |                 |         |  |
| Tags: location map qml viewer                                                                                                    |                                                                                                    |                 |         |  |
| Image: Product the second second s |                                                                                                    |                 |         |  |
| 要返回到您的计算机,请将威标指针从虚拟机中移出或按 Ctrl+Alt。                                                                                                    |                                                                                                    |                 |         |  |

6、改"name"为"esm6802-c++"(客户可自行取名),并选择"Compiler path" 为交叉编译工具链安装目录下的:

"/home/yl/esm6802/sysroots/x86\_64-pokysdk-linux/usr/bin/arm-poky-linux-gnu eabi/arm-poky-linux-gnueabi-g++",并点击 "Apply"保持设置,如下图:

| 📴 Ubuntu 64位 - VMware Workstation - ロ × |                      |                                                               |  |
|-----------------------------------------|----------------------|---------------------------------------------------------------|--|
| Workstati                               | on •   📙 •   🛱   🖓   |                                                               |  |
| 🕞 Ubuntu                                | 64 f호 ×              |                                                               |  |
| Qt Creat                                | or (Community)       | 🏦 🐠) 1:32 AM 🥸                                                |  |
| Ø                                       | File Edit Build Debu | g <u>A</u> nalyze <u>T</u> ools <u>W</u> indow <u>H</u> elp   |  |
|                                         | Filter               | Kits                                                          |  |
|                                         |                      |                                                               |  |
|                                         | 💾 Kits               | Kits Qt Versions Compilers Debuggers Qbs CMake                |  |
|                                         | Environment          | Name Add *                                                    |  |
|                                         | Text Editor          | Clang (C++, X86 32bit in /home/yl/Qt/Tools/QtCreato<br>Manual |  |
|                                         | 👫 FakeVim            | C Remove                                                      |  |
|                                         | Help                 | ▼ C++                                                         |  |
|                                         | {} C++               | esmoso2-c++ ←                                                 |  |
|                                         |                      |                                                               |  |
|                                         |                      |                                                               |  |
|                                         | Build & Run          | Name: esm6802-c++                                             |  |
|                                         | Debugger             | <u>Compiler path:</u> pokysdk-linux/usr/bin/arm-poky-l        |  |
|                                         | 🖍 Designer           | Platform codegen flags:                                       |  |
|                                         | Analyzer             | 4                                                             |  |
| a                                       | - <b>T</b> *         |                                                               |  |
| 1                                       |                      | ✓ Apply                                                       |  |
|                                         | User Guid            | e Map Viewer (QML)                                            |  |
|                                         | 7                    | Tags: location map qml viewer                                 |  |
|                                         | P. Type to           | olocate (Ctrl 1 I 2 3 4 5 8 ↓ ▲                               |  |
| 要返回到您的                                  | 1计具机,请将鼠标指针从虚拟机。     | 平移出既按 Ctrl+Alt。 🛛 🔂 😓 🗌 🖵 🧷                                   |  |

## 7、选择左边的"Kits"-"Qt Versions"下的"Add"添加 qmake,选择交叉编译目

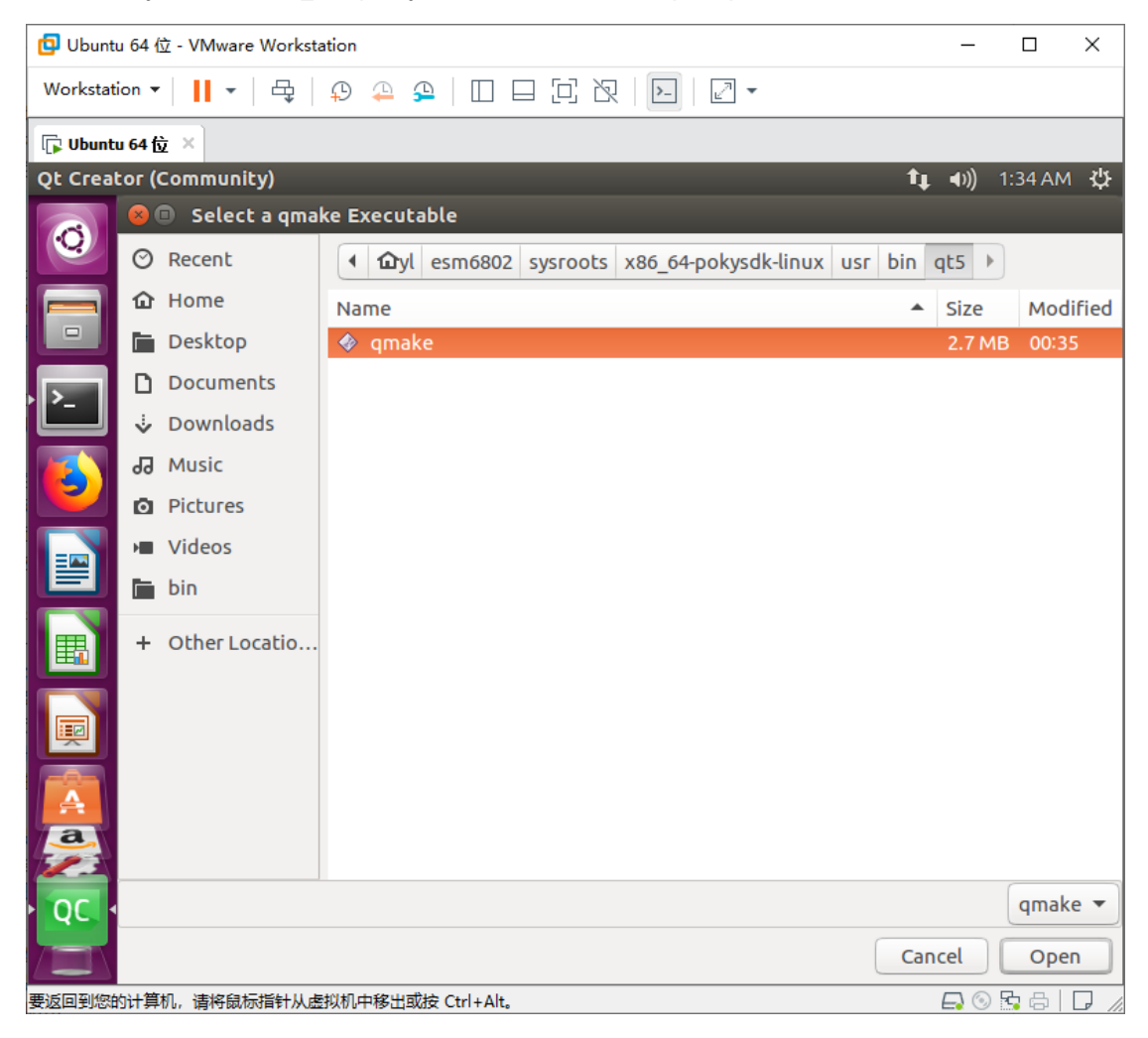

录下的 "sysroots/x86\_64-pokysdk-linux/usr/bin/qt5/qmake", 如下图:

## 8、"Version name" 命名为 "esm6802-qmake" (客户可自行取名), 点击 "Apply"

## 保存 Qt Versions 设置,如下图:

9、选择左边的"Kits"-"Kits"页面下的"Add",设置如下:

"name": "esm6802" (客户可自行取名)

"Compiler" - "C": "esm6802-c"

"Compiler" - "C++": "esm6802-c++"

"Qt version": "esm6802-qmake"

(以上设置均对应前面取的名字,实际设置时客户对应选择自己取的名字就行)

然 后 选 择 "sysroot" 为 交 叉 编 译 工 具 安 装 目 录 下 的 : "sysroots/cortexa9hf-vfp-neon-emtronix-linux-gnueabi",如下图 (如果需要调试或 者使用 cmake,请自行选择交叉工具安装目录下的"/sysroot/x86\_64-pokysdk-linux/" 目录下的对应文件。之后保存设置):

| 🔁 Ubuntu  | 📴 Ubuntu 64 位 - VMware Workstation - ロ ×                                                                  |                                                              |  |  |  |
|-----------|----------------------------------------------------------------------------------------------------|--------------------------------------------------------------|--|--|--|
| Workstati | ion •   📙 •   母   🖓                                                                                       | ♀♀│□□□□□≈≈□□□□□□                                             |  |  |  |
| 🕞 Ubuntı  | u64位×                                                                                                    |                                                              |  |  |  |
| Qt Creat  | or (Community)                                                                                            | <b>↑ ↓ ↓</b> ) 1:54 AM 🔱                                     |  |  |  |
| 0         | <u>File E</u> dit <u>Build D</u> ebu                                                                      | ıg <u>A</u> nalyze <u>T</u> ools <u>W</u> indow <u>H</u> elp |  |  |  |
|           | Filter                                                                                                    | Kits                                                         |  |  |  |
|           | 🖼 Kits                                                                                                    | Kits Qt Versions Compilers Debuggers Qbs CMake               |  |  |  |
| · •       | 🖵 Environment                                                                                             | Name: esm6802                                                |  |  |  |
|           | Text Editor                                                                                               | File system name:                                            |  |  |  |
|           | 👫 FakeVim                                                                                                 | Device type: Desktop                                         |  |  |  |
|           | 🕑 Help                                                                                                    | Device: Local PC (default for Desktop)                       |  |  |  |
|           | {} C++                                                                                                    | Sysroot: 16802/sysroots/cortexa9hf-neon-poky-linu            |  |  |  |
|           | 🖈 Qt Quick                                                                                                | C: esm6802-c                                                 |  |  |  |
|           | ➤ Build & Run                                                                                             | C++: esm6802-c++                                             |  |  |  |
|           | Debugger                                                                                                  | Environment: No changes to apply.                            |  |  |  |
|           | ✓ Designer                                                                                                | Ot version:                                                  |  |  |  |
| A         | 🔄 Analyzer                                                                                                |                                                              |  |  |  |
|           |                                                                                                    | ✓Apply ¥Cancel ✓OK                                           |  |  |  |
| QC •      | O User Guid                                                                                               | de Map Viewer (QML)                                          |  |  |  |
|           | ~                                                                                                    | Tags: location map qml viewer                                |  |  |  |
|           | □         P. Type to locate (Ctrl         1 I         2         3         4         5         8         ↓ |                                                              |  |  |  |
| 要返回到您的    | 要返回到您的计算机,请将鼠标指针从虚拟机中移出或按 Ctrl+Alt。                                                                       |                                                              |  |  |  |

这一步完成以后,开发环境设置即进行完毕,之后就可以用 qtcreator 进行开发了。

需注意的是,每一次启动 qtcreator 之前,都必须重复步骤 4.1,进行环境变量设置 (设 置交叉编译工具链的指向)。